## HOW TO FIND THE REQUEST NUMBER FOR ADDITIONALS

| 🖉 Sunquest Ice De                   | sktop - Windows Ir | ternet Explorer provid | led by North Bristol NHS          | Trust                              |                            |                      |                                  |               |
|-------------------------------------|--------------------|------------------------|-----------------------------------|------------------------------------|----------------------------|----------------------|----------------------------------|---------------|
| sunquest                            | icedes             | ktop                   | Admin<br>Location<br>User:nbh1014 |                                    |                            |                      |                                  |               |
| web access                          | Search Value       |                        | Search for patient                |                                    |                            |                      | Patients At Other Locations      |               |
| <u>ج</u>                            | Search Type        | ⊙ NHS Number ○ Patien  | t Name 🔘 Hospital Number 🤇        | Date of Birth <u>Advanced Sear</u> | <u>ch</u>                  |                      | Lists Available: My Patient List | ×             |
| Patient Search                      |                    | My Patient List        |                                   |                                    |                            |                      | (                                | rint Remove   |
| Manuals                             | Hosp No.           |                        | Surname                           |                                    | Forename                   | DOB                  | Sex NHS Number                   | Remove        |
| Reporting                           |                    |                        |                                   |                                    |                            |                      |                                  |               |
| View Reports by<br>Patient          |                    |                        |                                   |                                    |                            |                      |                                  |               |
| View Reports by<br>Location         |                    |                        |                                   |                                    |                            |                      |                                  |               |
| Latest Reports<br>(Unfiled Reports) |                    |                        |                                   |                                    |                            |                      |                                  |               |
|                                     |                    |                        |                                   |                                    |                            |                      |                                  |               |
|                                     |                    |                        |                                   |                                    |                            |                      |                                  |               |
|                                     | Ward list          |                        |                                   |                                    | Ward Admin Loca            | tion                 | Prin                             | t Add to list |
|                                     | Hosp No.           | Surname                | •                                 | Forename                           | DOB                        | Sex NHS Number       | Consultant                       | Add           |
| Requesting<br>Tools<br>Log Off      |                    |                        |                                   |                                    |                            |                      |                                  |               |
| AL start                            |                    |                        |                                   | all me                             |                            |                      |                                  |               |
| start /                             | • • • • • • • •    | U Inbox - Micros       | orrout 🚱 PSM                      | Welcome 1                          | o uc IRA" 🖉 Sunquest Ice I | eskto 🌔 🖉 Sunquest I | ce Deskto 🔨 🗾 🔘                  | Br Mr 💟 13:21 |

Search for patient, Highlight patient and click 'View reports by Patient'

| 🖉 Sunquest Ice I  | Desktop | - Windows                                                                                                    | Internet Ex   | plorer pro     | vided by Nort     | th Bristol NHS Tru       | st        |             |                   |                  |                                   |               |           |                     |
|-------------------|---------|----------------------------------------------------------------------------------------------------|---------------|----------------|-------------------|--------------------------|-----------|-------------|-------------------|------------------|-----------------------------------|---------------|-----------|---------------------|
|                   | Patier  | nt Name:                                                                                                    |               |                |                   |                          |           |             |                   |                  |                                   |               | <<        | Back Admin          |
| sunquest          | Date    | of Birth:                                                                                                    |               |                |                   |                          |           |             |                   |                  |                                   |               |           | 🛕 🚘 🛛 Location      |
| ICE Deskto        | p Addre | ess:                                                                                                    |               |                |                   |                          |           |             |                   |                  |                                   |               | View D    | etails User:nbh1014 |
| WOD 000000        |         |                                                                                                    |               | Location       | [All locations]   | •                        | [Clear]   |             | ) Sh              | ow reports up    | 04/11/2014                        |               |           |                     |
| <u></u>           |         |                                                                                                    |               |                |                   |                          |           |             | 0.51              | ow reports up    | 25/10/2014                        |               |           |                     |
| <u> </u>          |         |                                                                                                    | Filter by     | specialty      | [All specialties] | ~                        | _         |             | U Sh              | iow reports fro  | m [23/10/2014                     |               |           |                     |
|                   |         | Requ                                                                                                    | esting Clinic | ian 🗸          | All Clinicians    |                          |           |             |                   | Sho              | w All reports                     | ~             |           |                     |
| Manuals           |         |                                                                                                    |               |                |                   |                          |           |             |                   | Investigatio     | n All Investiga                   | tions         | ▼ [Clear] |                     |
| Reporting         |         |                                                                                                    |               |                | - Foor            | *                        |           |             | (                 | Driet            |                                   |               |           |                     |
|                   |         |                                                                                                    |               |                | Jean              |                          |           |             | l                 | Fine la          | st 🔺 💌 repu                       | orts.         |           |                     |
|                   | <-      | << Earlier repo                                                                                                    | rts Lat       | ter reports >: |                   |                          |           |             |                   | Reg              | uesting User                      |               |           |                     |
|                   |         |                                                                                                    | -             |                |                   |                          |           |             |                   |                  |                                   |               |           |                     |
| Patient           | 1       |                                                                                                    | Status        | ; Inv          | estigation        | Requesting Clin          | ician L   | ocation     | Sample Number     | Exam P<br>Sample | erformed (Rad)<br>Collected (Path | ) Sample      | Received  | Reported            |
|                   |         | *                                                                                                    | F             |                | FBC               | Mr Andrew J Port         | eous L2 0 | Gate 37 ICU | 14-1723943-FBC-0  | 04 N             | ov 2014 00:00                     | 04 Nov 2      | 014 12:17 | 04 Nov 2014 13:20   |
|                   |         | *                                                                                                    | F             | CLOT           | TING SCREEN       | Mr Andrew J Port         | eous L2 C | Sate 37 ICU | 14-1723943-CST-0  | 04 N             | ov 2014 00:00                     | 04 Nov 2      | 014 12:17 | 04 Nov 2014 12:47   |
| View Reports by   | y 🛄     |                                                                                                    | - F           | RENAL,         | MAGNESIU          | Mr Andrew J Port         | eous L2G  | ate 255 Wd  | 14-1/1903/-R3-0   | 03 N             | ov 2014 12:15                     | 03 Nov 2      | 014 13:11 | 03 Nov 2014 14:47   |
| Location          |         |                                                                                                    | F             | GRO            | UP & HOL          | Mr Andrew 1 Port         | eous L2G  | ate 250 Wd  | 14-353220-8G1-0   | 03 N             | ov 2014 12:40                     | 03 Nov 2      | 014 13:00 | 03 Nov 2014 14:43   |
|                   |         | ~                                                                                                    | F             | UNO            | FBC               | Mr Andrew 3 Port         | eous L2G  | ate 256 Wd  | 14-1719037-FBC-0  | 03 N             | ov 2014 12:15                     | 03 Nov 2      | 014 13:11 | 03 Nov 2014 13:48   |
|                   | -       | 1                                                                                                    | F             | Х              | R Chest           | Mr Andrew J Port         | eous L2 G | ate 25b Wd  | 22573008          | 01 N             | ov 2014 02:22                     | 01 Nov 2      | 014 02:22 | 03 Nov 2014 08:08   |
| (Unfiled Reports) | a 🔳     | 1                                                                                                    | F             | CRP, R         | RENAL ELEC        | Mr Andrew J Port         | eous L2 G | ate 25b Wd  | 14-1716774-CRP-0  | 02 N             | ov 2014 00:00                     | 02 Nov 2      | 014 10:17 | 03 Nov 2014 04:30   |
|                   | ·       | <ul> <li>Image: A second second s</li></ul> | F             | US Ur          | inary Trac        | Mr Andrew J Port         | eous L2 G | ate 25b Wd  | 22573511          | 02 N             | ov 2014 12:52                     | 02 Nov 2      | 014 12:52 | 02 Nov 2014 13:02   |
|                   |         | <u> </u>                                                                                                    | F             |                | FBC               | Mr Andrew J Port         | eous L2 G | ate 256 Wd  | 14-1716774-FBC-0  | 02 N             | ov 2014 00:00                     | 02 Nov 2      | 014 10:17 | 02 Nov 2014 11:05   |
|                   |         | <u> </u>                                                                                                    |               | RENAL          | ELECTROLY         | Mr Andrew J Port         | eous L2G  | ate 250 Wd  | 14-1/16//4-R1-0   | 02 N             | 0V 2014 00:00                     | 02 Nov 2      | 014 10:17 | 02 Nov 2014 10:55   |
|                   |         |                                                                                                    | F             |                | FBC               | Mr Mehool Acha           | rva 12.6  | ate 250 Wd  | 14-1716438-EBC-0  | 01N              | w 2014 20:00                      | 01 Nov 2      | 014 18:30 | 02 Nov 2014 09:38   |
|                   | ŏ       | 4                                                                                                    | F             | RENAL          | ELECTROLY         | Mr Andrew 3 Port         | eous L2 G | ate 25b Wd  | 14-1716534-R1-0   | 01 N             | ov 2014 23:15                     | 01 Nov 2      | 014 23:45 | 02 Nov 2014 00:34   |
|                   |         | 1                                                                                                    | F             | RENAL          | ELECTROLY         | Mr Mehool Acha           | rya L2G   | ate 25b Wd  | 14-1716438-R1-0   | 01 N             | ov 2014 00:00                     | 01 Nov 2      | 014 18:30 | 01 Nov 2014 22:00   |
|                   |         | <ul> <li>Image: A second second s</li></ul> | F             | GRO            | UP & HOL          | Mr Andrew 3 Port         | eous L2 G | ate 25b Wd  | 14-353067-BG1-0   | 01 N             | ov 2014 17:30                     | 01 Nov 2      | 014 19:07 | 01 Nov 2014 20:47   |
|                   |         | 1                                                                                                    | F             | RENAL          | ELECTROLY         | Mr Andrew J Port         | eous L2 G | ate 25b Wd  | 14-1715806-R1-0   | 01 N             | ov 2014 00:00                     | 01 Nov 2      | 014 07:59 | 01 Nov 2014 10:50   |
|                   |         |                                                                                                    | F             |                | FBC               | Mr Andrew 3 Port         | eous L2G  | ate 256 Wd  | 14-1715806-FBC-0  | 01 N             | ov 2014 00:00                     | 01 Nov 2      | 014 07:59 | 01 Nov 2014 10:29   |
|                   |         |                                                                                                    | F             | COT            | TING SCREEN       | Mr Andrew 1 Port         | eous 12G  | ate 250 Wd  | 14-1715806-CST-0  | 01N              | ov 2014 00:00                     | 01 Nov 2      | 014 23:30 | 01 Nov 2014 10:28   |
|                   | _       |                                                                                                    |               | 0.011          | and benezit       | The second second second | 2005 220  | 010 200 110 | 111/100000010     | 011              |                                   | 0111012       |           | 011101201100107     |
|                   |         |                                                                                                    |               |                |                   |                          |           |             |                   |                  |                                   |               |           |                     |
|                   |         |                                                                                                    |               |                |                   |                          |           |             |                   |                  |                                   |               |           |                     |
|                   |         |                                                                                                    |               |                |                   |                          |           |             |                   |                  |                                   |               |           |                     |
|                   |         |                                                                                                    |               |                |                   |                          |           |             |                   |                  |                                   |               |           |                     |
|                   |         |                                                                                                    |               |                |                   |                          |           |             |                   |                  |                                   |               |           |                     |
|                   |         |                                                                                                    |               |                |                   |                          |           |             |                   |                  |                                   |               |           |                     |
|                   |         |                                                                                                    |               |                |                   |                          |           |             |                   |                  |                                   |               |           |                     |
|                   |         |                                                                                                    |               |                |                   |                          |           |             |                   |                  |                                   |               |           |                     |
|                   |         |                                                                                                    |               |                |                   |                          |           |             |                   |                  |                                   |               |           |                     |
|                   |         |                                                                                                    |               |                |                   |                          |           |             |                   |                  |                                   |               |           |                     |
|                   |         |                                                                                                    |               |                |                   |                          |           |             |                   |                  |                                   |               |           |                     |
|                   |         |                                                                                                    |               |                |                   |                          |           |             |                   |                  |                                   |               |           |                     |
|                   |         |                                                                                                    |               |                |                   |                          |           |             |                   |                  |                                   |               |           |                     |
|                   |         |                                                                                                    |               |                |                   |                          |           |             |                   |                  |                                   |               |           |                     |
|                   |         |                                                                                                    |               |                |                   |                          |           |             |                   |                  |                                   |               |           |                     |
| Requesting        |         |                                                                                                    |               |                |                   |                          |           |             |                   |                  |                                   |               |           |                     |
| Tools             |         |                                                                                                    |               |                |                   |                          |           |             |                   |                  |                                   |               |           |                     |
| Log Off           |         |                                                                                                    |               |                |                   |                          |           |             |                   |                  |                                   |               |           |                     |
|                   |         |                                                                                                    |               |                |                   |                          |           |             |                   |                  |                                   |               |           |                     |
|                   |         |                                                                                                    |               | _              |                   |                          | ×         |             |                   | _                |                                   |               | -         |                     |
| 🛃 start 👘         | 60      | 🛛 🔟 🔛                                                                                                    | 0             | 列 Inbox - Mi   | crosoft 🤹         | PSM                      | Welcom    |             | Sunquest Ice Des. | 🖉 Sunqu          | est Ice Des                       | Document1 - M | la 🔇      | 🕑 🔛 💽 🏈 13:22       |

Click on sample the additional is required for

| 🖉 Sunquest Ic  | e Desktop - | Window                                                                                           | e .                 |                  | n n to tomer of           |                      |                    |                  |                  |                           |  |  |  |  |
|----------------|-------------|--------------------------------------------------------------------------------------------------|---------------------|------------------|---------------------------|----------------------|--------------------|------------------|------------------|---------------------------|--|--|--|--|
|                | Patient     | Namer                                                                                            |                     |                  |                           |                      |                    |                  |                  | < < Back                  |  |  |  |  |
| cupquest       | Data of     | Distiles                                                                                         |                     |                  |                           |                      |                    |                  |                  | A A Location              |  |  |  |  |
|                | Date of     | Dirut:                                                                                           |                     |                  |                           |                      |                    |                  |                  |                           |  |  |  |  |
| ICE Deski      | LOP Address |                                                                                                  |                     |                  |                           |                      |                    |                  |                  | View Details User:nbh1014 |  |  |  |  |
| WCD 0000       |             |                                                                                                  |                     |                  |                           |                      |                    |                  |                  |                           |  |  |  |  |
|                | <           | File File & Nex                                                                                  | t > Bac             | k < C            | Cumulative > Print        | Audit Trail ICEM     | ail                |                  |                  |                           |  |  |  |  |
| <u> </u>       |             |                                                                                                  |                     |                  |                           |                      |                    |                  |                  |                           |  |  |  |  |
|                |             |                                                                                                  |                     |                  |                           |                      |                    |                  |                  |                           |  |  |  |  |
| Patient Searc  | :n          | Reported                                                                                         | Specialty           | Location         | Clinician                 |                      | Status             |                  |                  |                           |  |  |  |  |
| Manuals        |             | 4- 03 Nov 2014 14:4                                                                              | 7 Chemistry I       | L2 Gate 25b Wd   | Mr Andrew J Porteous (T   | auma & Orthopaedics) | F                  |                  |                  |                           |  |  |  |  |
| Penorting      | _           |                                                                                                  |                     |                  |                           |                      |                    |                  |                  |                           |  |  |  |  |
| Reporting      | This rea    | port is linked to other re                                                                       | ports. Click on the | links below to s | ee these linked reports:  |                      |                    |                  |                  |                           |  |  |  |  |
|                |             | ERC (02 New 2014 12)                                                                             | 49)                 |                  | rea anaba minadi rapor da |                      |                    |                  |                  |                           |  |  |  |  |
|                |             | 100 (00 100) 2014 10.                                                                            |                     |                  |                           |                      |                    |                  |                  |                           |  |  |  |  |
| View Reports   | hv          |                                                                                                  |                     | _                |                           |                      |                    |                  |                  |                           |  |  |  |  |
| Patient        | Samp        | Sample 14-1719037-R3-0 (TYPE UNSPECIFIED) Corrected 03 Nov 2014 12:15 Received 03 Nov 2014 13:11 |                     |                  |                           |                      |                    |                  |                  |                           |  |  |  |  |
|                | DENA        | L                                                                                                |                     |                  |                           |                      |                    |                  |                  |                           |  |  |  |  |
|                |             | Sodium                                                                                           |                     | 134              | mmol/L                    | 133 - 146            |                    |                  |                  |                           |  |  |  |  |
|                |             | Potassium                                                                                        |                     | 3.9              | mmol/L                    | 3.5 - 5.3            |                    |                  |                  |                           |  |  |  |  |
| View Reports   | ру          | Bicarbonate                                                                                      |                     | 19               | Momm                      | 22 - 29              |                    |                  |                  |                           |  |  |  |  |
|                |             | lirea                                                                                            |                     | 21.5             | mmol/L                    | 25.78                |                    |                  |                  |                           |  |  |  |  |
|                |             | Creatinine                                                                                       | *                   | 215              | umold                     | 60 - 110             |                    |                  |                  |                           |  |  |  |  |
| (-)            |             | Phosphate                                                                                        |                     | 1.62             | omo/L                     | 0.90.15              | 0                  |                  |                  |                           |  |  |  |  |
| Latest Report  | ts          | Alkalina Dhaankak                                                                                |                     | 2.35             | initial/c                 | 20, 100              | <i>.</i>           |                  |                  |                           |  |  |  |  |
| (Unfiled Repor | ts)         | Aikaine Pilospilat                                                                               | ase                 | 50               | 0/L                       | 50 - 150             |                    |                  |                  |                           |  |  |  |  |
|                |             | Total protein                                                                                    |                     | 50               | g/L                       | 00-00                |                    |                  |                  |                           |  |  |  |  |
|                |             | Unic acid                                                                                        |                     | 005              | umoi/L                    | 200 - 430            |                    |                  |                  |                           |  |  |  |  |
|                |             | Albumin                                                                                          |                     | 21               | g/L                       | 35 - 50              |                    |                  |                  |                           |  |  |  |  |
|                |             | Calcium (adjusted                                                                                | )                   | 2.26             | mmol/L                    | 2.20 - 2.6           | 0                  |                  |                  |                           |  |  |  |  |
|                |             | Calcium                                                                                          | •                   | 2.02             | mmol/L                    | 2.20 - 2.6           | D                  |                  |                  |                           |  |  |  |  |
|                |             | eGFR calculated M                                                                                | IDRD                | 20               | mL/min/                   | 1.73m*2              |                    |                  |                  |                           |  |  |  |  |
|                | EGFR        | 15-29: If serum                                                                                  | creatinine          | not known t      | o be stable, repeat       | within               |                    |                  |                  |                           |  |  |  |  |
|                | Mu 1        | days to exclude                                                                                  | t by 1 21 fo        | r African-C      | aribheans                 |                      |                    |                  |                  |                           |  |  |  |  |
|                |             |                                                                                                  | ,                   |                  |                           |                      |                    |                  |                  |                           |  |  |  |  |
|                |             |                                                                                                  |                     |                  |                           |                      |                    |                  |                  |                           |  |  |  |  |
|                | MAG         | NESIOM                                                                                           |                     | 0.00             |                           | 0.70.1.0             |                    |                  |                  |                           |  |  |  |  |
|                |             | Magnesium                                                                                        |                     | 0.83             | mmol/L                    | 0.70 - 1.0           | U                  |                  |                  |                           |  |  |  |  |
|                | CRP         |                                                                                                  |                     |                  |                           |                      |                    |                  |                  |                           |  |  |  |  |
|                |             | C-reactive protein                                                                               | •                   | 337              | mg/L                      | <6                   |                    |                  |                  |                           |  |  |  |  |
|                | СК          |                                                                                                  |                     |                  |                           |                      |                    |                  |                  |                           |  |  |  |  |
|                |             | Creatine kinase                                                                                  |                     | 39873            | U/L                       | 40 - 320             |                    |                  |                  |                           |  |  |  |  |
|                |             |                                                                                                  |                     |                  |                           |                      |                    |                  |                  |                           |  |  |  |  |
|                |             |                                                                                                  |                     |                  |                           |                      |                    |                  |                  |                           |  |  |  |  |
|                |             |                                                                                                  |                     |                  |                           | End o                | freport            |                  |                  |                           |  |  |  |  |
|                |             |                                                                                                  |                     |                  |                           |                      |                    |                  |                  |                           |  |  |  |  |
|                |             |                                                                                                  |                     |                  |                           |                      |                    |                  |                  |                           |  |  |  |  |
|                |             |                                                                                                  |                     |                  |                           |                      |                    |                  |                  |                           |  |  |  |  |
|                |             |                                                                                                  |                     |                  |                           |                      |                    |                  |                  |                           |  |  |  |  |
|                |             |                                                                                                  |                     |                  |                           |                      |                    |                  |                  |                           |  |  |  |  |
|                |             |                                                                                                  |                     |                  |                           |                      |                    |                  |                  |                           |  |  |  |  |
|                |             |                                                                                                  |                     |                  |                           |                      |                    |                  |                  |                           |  |  |  |  |
|                |             |                                                                                                  |                     |                  |                           |                      |                    |                  |                  |                           |  |  |  |  |
|                |             |                                                                                                  |                     |                  |                           |                      |                    |                  |                  |                           |  |  |  |  |
| Bequesting     |             |                                                                                                  |                     |                  |                           |                      |                    |                  |                  |                           |  |  |  |  |
| Requesting     |             |                                                                                                  |                     |                  |                           |                      |                    |                  |                  |                           |  |  |  |  |
| Tools          |             |                                                                                                  |                     |                  |                           |                      |                    |                  |                  |                           |  |  |  |  |
| Log Off        |             |                                                                                                  |                     |                  |                           |                      |                    |                  |                  |                           |  |  |  |  |
|                |             |                                                                                                  |                     |                  |                           |                      |                    |                  |                  |                           |  |  |  |  |
|                |             |                                                                                                  |                     |                  |                           |                      |                    |                  |                  |                           |  |  |  |  |
| 🛃 start        | 60 1        | w 😂 🖸                                                                                            | Inbox - Micr        | osoft 💰          | PSM                       | Welcome To UL        | C Sunquest Ice Des | Sunquest Ice Des | Document1 - Micr | () 13:23                  |  |  |  |  |
| 1000           |             |                                                                                                  |                     |                  |                           |                      |                    | -                |                  |                           |  |  |  |  |

The sample number is on the top of the report.